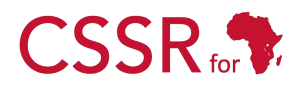

Culturally Sensitive Social Robotics for Africa

# D5.2 Animate behaviour Subsystem

Due date: **31/03/2024** Submission Date: **21/12/2024** Revision Date: **23/01/2025** 

Start date of project: 01/07/2023

Duration: 36 months

Lead organisation for this deliverable: Carnegie Mellon University Africa

Responsible Person: Eyerusalem Mamuye Birhan

Revision: 1.1

| Project funded by the African Engineering and Technology Network (Afretec) |                                                                                      |    |  |
|----------------------------------------------------------------------------|--------------------------------------------------------------------------------------|----|--|
| Inclusive Digital Transformation Research Grant Programme                  |                                                                                      |    |  |
| Dissemination Level                                                        |                                                                                      |    |  |
| PU                                                                         | Public                                                                               | PU |  |
| PP                                                                         | Restricted to other programme participants (including Afretec Administration)        |    |  |
| RE                                                                         | Restricted to a group specified by the consortium (including Afretec Administration) |    |  |
| СО                                                                         | Confidential, only for members of the consortium (including Afretec Administration)  |    |  |

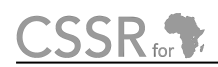

## **Executive Summary**

Deliverable D5.2 of the Animate behaviour Subsystem, part of the CSSR4Africa project, aims to enhance the robot's lifelike appearance through random movements. This deliverable seeks to create an engaging and interactive experience by implementing a robust ROS-based module named animateBehaviour. The module controls the actuators of the Pepper robot to perform random, subtle body movements, flex its hands, and slightly rotate its base along the Z-axis. All joints, except for *headYaw* and *headPitch*, are actuated to generate these motions.

The animateBehaviour node generates movements in a randomized pattern and advertises the /animateBehaviour/set\_activation service to enable or disable its operation, allowing dynamic activation and deactivation. This deliverable includes a comprehensive report on the development process, covering the refinement of initial requirements, definition of functional character-istics, and systematic development procedures. Additionally, it provides a detailed user guide with instructions on the code structure, configuration file parameters, and selective invocation of animate behaviours—body movement, hand flexing, and base rotation.

Overall, this report provides a comprehensive overview of the development and implementation of the animate behaviour subsystem. It details the functional specifications and technical design of the animateBehaviour ROS node.

# Contents

# 1 Introduction

Deliverable D5.2 focuses on the development and implementation of the animateBehaviour subsystem, a component designed to enhance the lifelike appearance of Pepper robot. By periodically actuating its joints in random patterns, this subsystem aims to give the robot more natural and dynamic movements. This deliverable is part of Task 5.2, which aims to provide both functional software and comprehensive documentation detailing the various stages of the software development process.

The animateBehaviour module is a ROS-based system that controls pepper's actuators. It enables the robot to perform subtle body movements, flex its hands, and slightly rotate its base along the Z-axis. This movement is achieved by actuating all joints except for headYaw and headPitch, which are managed by the Attention subsystem. By generating movements in a randomized pattern, the module creates a natural and lifelike appearance for the robot.

A key feature of the animateBehaviour module is its dynamic activation and deactivation capability via the service /animateBehaviour/set\_activation. The module's operation is governed by a configuration file, animateBehaviourConfiguration.ini, which specifies crucial parameters such as the platform (robot or simulator), type of animate behaviour, range of movement, and topic name of the actuators. This configuration ensures compatibility with both the physical Pepper robot and a simulator. Additionally, the module includes a verbose mode that provides detailed diagnostic information, which is useful for debugging and monitoring the system's performance.

This report outlines the detailed specifications of the animateBehaviour module, covering interface design, module design, and execution of the animate behaviour. The subsequent sections will delve into each aspect comprehensively, ensuring that all components and functionalities are clearly explained and documented.

# 2 **Requirements Definition**

The animateBehaviour module has been designed and implemented to enhance the lifelike appearance of the Pepper robot by actuating its joints periodically in random patterns. This section details the functional requirements that have been met to achieve this objective.

### **Randomized Joint Movements**

The primary function of the animateBehaviour module is to actuate the robot joints periodically in a random pattern. This functionality aims to simulate natural movements by keeping the joint angles close to their default home positions. The randomization ensures that the movements are not repetitive, contributing to a more realistic appearance of the robot.

### Selective behaviour Invocation

The module supports the selective invocation of any of the three types of animate behaviour. If no specific behaviour is selected, all three behaviours will be invoked using All. The supported behaviours are:

- Body Movement: Subtle movements of the robot's body.
- Hand Flex: Flexing movements of the robot's hands.
- Base Rotation: Slight rotation of the robot's base along the Z-axis.
- All: All three behaviours will be invoked

This feature allows for targeted animations depending on the context, enhancing the flexibility and applicability of the module.

### **Dynamic Activation/Deactivation**

To manage the operational state of the module, a service has been implemented to provide dynamic activation and deactivation.

### **Configuration Flexibility**

The animateBehaviour module has been implemented to ensure compatibility with both the physical Pepper robot and a simulator, allowing for development, testing, and deployment across various platforms. Its operation is governed by a configuration file, animateBehaviourConfiguration.ini, which specifies key parameters such as platform, type of animate behaviour, range of movement, and topic names for actuators, enabling easy adaptation to different environments without altering the core codebase. A verbose mode is included to provide detailed diagnostic information, which is useful for debugging and monitoring the ROS node performance by outputting detailed logs of operations, movement commands, status updates, and errors.

# **3** Module Specifications

The animate behaviour module implements three core movement types to create lifelike animations: flexible hand movements, subtle body movements, and base rotation. All movements are periodic and follow a random pattern, with the random positions close to the default home position.

### **Generating Random Movements**

To calculate the random position centered on the home position, two percentage values are used: the selected range and the maximum range. The selected range is the same for all actuators, while the maximum range varies between them.

- Arm Actuators: The armMaximumRange is a list of five values defined in the configuration. Each value corresponds to a specific joint as follows:
  - RShoulderPitch
  - ShoulderRoll
  - ElbowRoll
  - ElbowYaw
  - WristYaw

For example, the default maximum range values for the arm are 0.2, 0.2, 0.2, 0.35, 0.2, corresponding to the above joints respectively.

- Hand Actuators: The handMaximumRange is a single value defined in the configuration, and it applies to both the left and right hands. This value corresponds to the hand joint. For example, in the configuration file, the preferred value is set to 0.7.
  - Hand

#### NOTE

The hand actuator implementation is restricted to the physical robot system and does not function in simulation environments. For implementation details, consult the Actuator Test documentation. Flexible hand movement is achieved through coordinated control of the elbow roll and wrist yaw joints, operating within defined position constraints.

- Leg Actuators: The legMaximumRange is a list of three values defined in the configuration. Each value corresponds to a specific joint as follows:
  - HipPitch
  - HipRoll
  - KneePitch

For example, the default maximum range values for the leg are 0.1, 0.1, 0.08, corresponding to the above joints respectively.

- Rotation Actuators: The rotMaximumRange is a single value defined in the configuration. This value corresponds to the rotation joint. For example, in the configuration file, the default value is set to 0.3.
  - Wheel

Using the two main percentage values set above, the steps to calculate the random position are described in Table **??** step by step.

| Step [Variable]                | Mathematical Formula                           |
|--------------------------------|------------------------------------------------|
| 1. Full Range [FR]             | FR = MaxPosition - MinPosition                 |
| 2. Maximum Range Offset [MRO]  | $MRO = FR \times MaxRangePercentage$           |
| 3. Selected Range Offset [SRO] | $SRO = (MRO \times SelectedRangePercentage)/2$ |
| 4a. Upper Position Bound [UB]  | UB = min(HomePosition + SRO, MaxPosition)      |
| 4b. Lower Position Bound [LB]  | $LB = \max(HomePosition - SRO, MinPosition)$   |
| 5. Random Position [RP]        | $RP \in [LB, UB]$                              |

| Table 1. | Step-by-step | calculation | of random | position  |
|----------|--------------|-------------|-----------|-----------|
| rable 1. | Step-by-step | calculation | or random | position. |

### NOTE

The algorithm generates random positions for actuators, and each position is constrained such that both the maximum range percentage and the selected range percentage must be between 0 and 1. Furthermore, the home position must be between the minimum and maximum positions  $(MinPosition \leq HomePosition \leq MaxPosition)$ . The final random position is generated within these bounds  $(LB \leq RP \leq UB)$ .

To achieve smooth movement patterns, instead of generating and moving to individual target positions, the system uses a list of pre-generated random positions. For all joints except the leg, a list of random positions (configurable via numPoints) is generated. In the configuration file, the default value is set to 100, and the actuators move through this list continuously. However, leg joints (HipPitch, HipRoll, KneePitch) require a different approach due to their movement characteristics. For leg joints, continuous movement through 100 positions would result in excessive motion without sufficient pauses. The solution implements a chunked pattern approach, where the total positions (numPoints = 100) are divided into chunks. The chunk size is determined by two configuration parameters: numPoints and legRepeatFactor (set to 8). The legRepeatFactor determines how many random positions (numPointsLeg set to 2) will be executed while other joints complete their 100-position sequence.

Each chunk follows a specific pattern: the first two positions are random movements, followed by home positions for the remainder of the chunk (about 10 home positions, as chunkSize = numPoints / legRepeatFactor = 100 / 8 = 12). This creates a movement pattern where the leg moves to two random positions, stays at the home position for a time interval, and then moves to

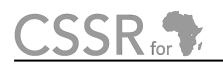

the next set of random positions. This cycle continues through all 8 chunks, creating a more controlled and rhythmic movement pattern suitable for leg joints.

### Pattern Structure:

```
Total Positions (numPoints) = 100

Leg Repeat Factor = 8

Random Positions per chunk (numPointsLeg) = 2

Chunk Size = numPoints/legRepeatFactor = 100/8 = 12

+----+ +----+ +----+ +----+ +----+

| R R H H H H H ...| | R R H H H H H ...| | R R H H H H H ...| ...

+----+ + ----+ +----+ +----+ +----+

^ ^ ^ ^

| | | |

2 Random 10 Home positions
```

### NOTE

If the chunk size is not a whole number, the total leg positions might not sum up to 100. In such cases, the remaining positions are filled with the home position. For example, if there are 96 positions, the last 4 will be set to the home position. To avoid this, use leg repeater factors that divide evenly into 100.

## 4 Implementation

### **File Organization and Its Purposes**

The animateBehaviour directory is organized to include configuration files, data, header files, source code, services, README.md, and CMakeLists.txt, as illustrated in Figure ??.

The config folder contains configuration settings, such as animateBehaviourConfigurati on.ini, and defines parameters for behaviour customization. The data folder holds critical resources, including pepperTopics.dat and simulatorTopics.dat, which provide topic mappings for communication with the Pepper robot or its simulator. The include/animate\_behaviour folder contains header files, such as animateBehaviourInterface.h, that define interfaces and declarations used throughout the module.

The src folder houses implementation files, such as animateBehaviourApplication.cpp for application logic and animateBehaviourImplementation.cpp for detailed functional execution. Additionally, the README.md file provides documentation for understanding and using the module, while the CMakeLists.txt file manages the build system configuration. The directory also includes services to enable and disable the node, allowing dynamic control of its activation.

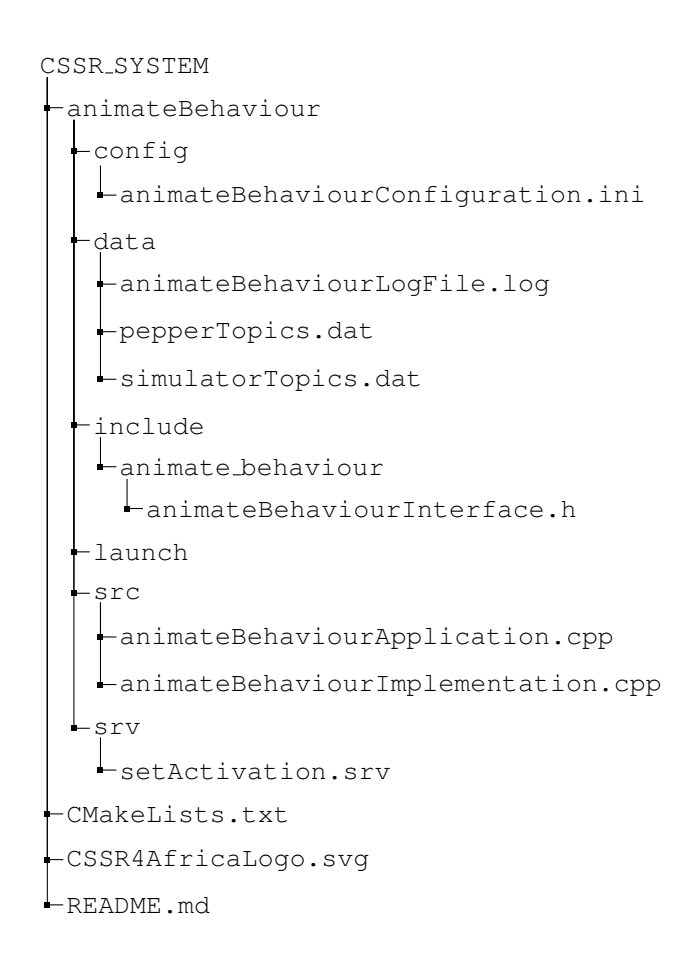

Figure 1: Directory structure for the animate behaviour ROS package

### **Configuration File**

The operation of the animateBehaviour node is determined by the contents of a configuration file, animateBehaviourConfiguration.ini, which contains a list of key-value pairs as shown in the table below.

| Key              | Description                                                               |
|------------------|---------------------------------------------------------------------------|
| platform         | Specifies the target platform to be used, which can be set to either      |
|                  | simulator or robot.                                                       |
| robotTopics      | Specifies the name of the robot topics file. The robot topics file        |
|                  | contains the list of topics for the robot.                                |
| simulatorTopics  | Specifies the name of the simulator topics file. The simulator topics     |
|                  | file contains a list of simulator topics.                                 |
| verboseMode      | If it is set to false, the terminal will print the configuration values,  |
|                  | copyright notice, startup messages, configuration values, and heartbeat   |
|                  | messages. If there is an error, the error message will also be displayed. |
|                  | When the verbose mode is set to true, additional ROSINFO                  |
|                  | messages used for debugging will be printed.                              |
| rotMaximumRange  | Used in the calculateAngularVelocityZ() function to                       |
|                  | determine the maximum rotation range for base movements. The value        |
|                  | 0.3 means 30% of the maximum possible angular velocity will be            |
|                  | used, and it is multiplied by the full range to limit how fast the robot  |
|                  | can rotate. You can increase this value up to 0.5 for more noticeable     |
|                  | rotations, but values above this might make the robot unstable.           |
| selectedRange    | The selectedRange parameter acts as a global scaling factor for           |
|                  | all movements, except rotation. Set at 0.5 (50%), it provides a good      |
|                  | balance between visible movement and stability. You can adjust this       |
|                  | value between 0.3 and 0.7; lower values create more subtle                |
|                  | movements, while higher values make movements more noticeable.            |
| armMaximumRange  | The armMaximumRange uses five values for different arm joints:            |
|                  | 0.2,0.2,0.2,0.35, and 0.2 for ShoulderPitch,                              |
|                  | ShoulderRoll, LElbowRoll, LElbowYaw, and LWristYaw,                       |
|                  | respectively. The slightly higher value (0.35) for the elbow yaw          |
|                  | allows more natural elbow movement. Keep the shoulder values (the         |
|                  | first two numbers) lower for stability.                                   |
| handMaximumRange | The handMaximumRange set at 0.7 allows significant joint hand             |
|                  | opening and closing. You can adjust this value between 0.5 and 0.8,       |
|                  | depending on how expressive you want the hand gestures to be.             |
| legMaximumRange  | The legMaximumRange values (0.1, 0.1, 0.08) for                           |
|                  | HipPitch, HipRoll, and KneePitch, respectively, are                       |
|                  | intentionally conservative to maintain balance. The hip joints (the first |
|                  | two values) are set at 10% range, while the knee is slightly more         |
|                  | restricted at 8%. It is recommended not to exceed 0.15 for any leg        |
|                  | joint to prevent stability issues.                                        |

Table 2: Configuration parameters for the animate behaviour module.

| Key             | Description                                                             |
|-----------------|-------------------------------------------------------------------------|
| gestureDuration | The gestureDuration parameter (currently set to 1.0 second) is          |
|                 | a timing control that determines how long the robot takes to move       |
|                 | between each randomly generated position. When the system               |
|                 | calculates random positions for arms, hands, or legs, these positions   |
|                 | become waypoints in a movement trajectory, and the                      |
|                 | gestureDuration specifies the time allocated to travel between          |
|                 | each waypoint. Setting a lower duration value (like 0.5) creates faster |
|                 | but potentially more abrupt movements, while higher values (like        |
|                 | 2.0) result in slower motions. The preferred value is 1.0, which        |
|                 | provides balanced timing to create subtle body movement.                |
| numPoints       | The numPoints parameter (preferred value set to 100) determines         |
|                 | the total number of random positions generated for arm and hand         |
|                 | movements. The purpose is to create a set of random positions, which    |
|                 | are passed as a single trajectory. This approach helps reduce jerks, as |
|                 | it smooths the transitions between each set of 100 joint positions.     |
| numPointsLeg    | The numPointsLeg parameter (preferred value set to 2) determines        |
|                 | the number of random positions generated for leg movements within       |
|                 | each repetition cycle. The purpose is to create a small set of random   |
|                 | positions, which are then repeated based on the legRepeatFactor         |
|                 | value. This approach helps maintain stability by using minimal leg      |
|                 | movements while still creating subtle motions through controlled        |
|                 | repetition.                                                             |
| legRepeatFactor | The legRepeatFactor parameter (preferred value set to 8)                |
|                 | determines how many times the leg movements generated by                |
|                 | numPointsLeg are repeated. When legRepeatFactor is set to               |
|                 | 8, the system takes the 2 generated positions and repeats them 8        |
|                 | times, creating a total of 16 movement points that run parallel to the  |
|                 | 100 points generated for arm and hand movements. This                   |
|                 | synchronized approach ensures coordinated full-body animation while     |
|                 | maintaining stable leg motions.                                         |

Table 2: Configuration parameters for the animate behaviour module.

### **Input File**

This node does not read from an input data file.

### **Output Data File**

This node writes a log file to animateBehaviourLogFile.log as output, which will be used as input information for unit test cases.

### **Topics Subscribed**

This node does not subscribe to any topics.

### **Topics Published**

This node publishes actuator topics listed in Table ??, which are specified in the configuration file using the key-value pairs provided in pepperTopics.dat and simulatorTopics.dat. These .dat files are stored in the data section of the animateBehaviour node.

When pepperTopics.dat is set in the configuration file, the node uses the topics defined in pepperTopics.dat, which are published in the physical actuators of the robot. Similarly, when simulatorTopics.dat is set in the configuration file, the node publishes to the topics specified in simulatorTopics.dat, enabling communication with the simulator.

| Торіс                             | Actuator                                                                                                    | Platform        |  |
|-----------------------------------|----------------------------------------------------------------------------------------------------|-----------------|--|
| /pepper_dcm/RightHand_controller/ | RHand                                                                                                    | Physical robot  |  |
| follow_joint_trajectory           | i tana                                                                                                    |                 |  |
| /pepper_dcm/LeftHand_controller/  | I Hand                                                                                                    | Physical robot  |  |
| follow_joint_trajectory           | Lifund                                                                                                    |                 |  |
| /pepper_dcm/RightArm_controller/  | RShoulderPitch                                                                                                    | Physical robot  |  |
| follow_joint_trajectory           | RShoulderRoll RElbowYaw                                                                                                    |                 |  |
|                                   | RElbowRoll, RWristYaw                                                                                                    |                 |  |
| /pepper_dcm/LeftArm_controller/   | I ShoulderPitch                                                                                                    | Physical robot  |  |
| follow_joint_trajectory           |                                                                                                    | I hysical lobot |  |
|                                   | LElbowRoll, LWristYaw                                                                                                    |                 |  |
| /pepper_dcm/Pelvis_controller/    | HipPoll HipPitch KneePitch                                                                                                    | Physical robot  |  |
| follow_joint_trajectory           | There is a second second secon | T Hysical 1000t |  |
| /pepper_dcm/cmd_moveto            | Wheels                                                                                                    | Physical robot  |  |
| /pepper/RightArm_controller/      | PElbowVaw PElbowPoll                                                                                                    | Simulator       |  |
| follow_joint_trajectory           | KEIDOW Taw, KEIDOwKOII                                                                                                    | Simulator       |  |
| /pepper/LeftArm_controller/       | I ElbowVaw, I ElbowRoll                                                                                                    | Simulator       |  |
| follow_joint_trajectory           | LLIUUW Taw, LLIUUWKUII                                                                                                    | Simulator       |  |
| /pepper/Pelvis_controller/        | HinRoll HinPitch KneePitch                                                                                                    | Simulator       |  |
| follow_joint_trajectory           | There is a second second secon | Simulator       |  |
| /pepper/cmd_vel                   | Wheels                                                                                                    | Simulator       |  |

### Table 3: Topics, Actuators, and Platforms

### **Services Supported**

This node provides and advertises a server for a service /animateBehaviour/setActivation to enable or disable the operation of the node, i.e., to activate or suspend the publishing of data on the actuator topics to give the appearance of an animated agent. The service defines a request field string state which can have a value of either "enabled" or "disabled". Depending on the state value, the node will be enabled or disabled. The service returns a response value of "1" for success or "0" for failure. The service is called by the behaviourController node to enable or disable animated behavior as needed. The following summarizes the services supported.

### Table 4: Summary of Supported Services

| Service                             | Message Value     | Effect                              |
|-------------------------------------|-------------------|-------------------------------------|
| /animateBehaviour/<br>setActivation | enabled, disabled | Enable or disable animate behaviour |

### **Services Called**

This node does not call any services.

# 5 Module Design

The animate behaviour implementation utilizes several ROS message types to enable coordinated robot motion control. These messages facilitate joint trajectory execution, velocity commands, sensor feedback, and behaviour activation through action-based communication and service calls. Each message type serves a specific purpose in the motion control architecture, from low-level joint commands to high-level behaviour coordination.

### Joint Control Messages

trajectory\_msgs::JointTrajectoryPoint: It is used to specify precise positions and timing for each point in the robot's movement trajectory. It is particularly used in the moveToListOfPos itions function, where the robot needs to move through a sequence of positions in a smooth, natural-looking way.

trajectory\_msgs::JointTrajectory: The message is used in two key functions within the provided code to define the desired movement path for the robot's joints. In the moveToPosition function, it is used to send a single, fixed target position for the robot's joints to an action server. In the moveToPositionBiological function, it is used to create a more complex movement trajectory by generating a sequence of waypoints with their own joint positions and durations. This structured representation of the joint movements is essential for achieving the natural-looking and fluid animations that the robot is designed to perform.

control\_msgs::FollowJointTrajectoryGoal: The message is a ROS message that is used to define the parameters of joint trajectory actions. It is used in the functions moveToPosition() and moveToPositionBiological() to control the movements of the robot's arm, hand, and legs by sending trajectory goals to the action servers.

### **Base Motion Control Messages**

geometry\_msgs::Twist: The message type is a ROS message used to represent velocity commands with both linear and angular components, and it is used in the function rotationBaseShift() to control the robot's base rotation. Specifically, the angular velocity values along the z-axis are assigned to twist.angular.z and published using velPub.publish(twist), allowing the robot to execute controlled rotational movements.

### Action and Service Control Messages

actionlib::SimpleClientGoalState: It is a state tracking message that monitors the execution status of action goals through states such as PENDING, ACTIVE, and SUCCEEDED. Provides essential feedback for coordinating robot movements and implementing error handling.

cssr\_system::setActivation: It is a custom service message type used in the function setActivation() to enable or disable the animate behaviour system in the CSSR system. Implements a simple request-response pattern, where requests specify the desired state ("enabled" or "disabled"), and responses indicate success or failure. This message type ensures safe and controlled activation or deactivation of robot behaviours, providing effective control over the animation state.

## 6 Executing the Animate behaviour

To activate the node, it is essential to first understand the key aspects of the animate behaviour. There are three behaviours in this node: hands and rotation. These values are configured in the settings, as detailed in Table **??**. To further understand the random positions calculated for each joint, refer to the mathematical details explained in Section **??**. This node provides and advertises a server for the service /animateBehaviour/set\_activation to enable or disable the operation of the node. The service accepts a value of "enabled" or "disabled". Depending on the string value provided, animateBehaviour will be activated or deactivated. For an explanation of additional configuration values and their functionality, refer to Section **??**. This section outlines the detailed steps required to configure, launch and test the Animate behaviour node for both physical robots and simulated environments.

### 6.1 Physical Robot Execution

To execute the Animate behaviour node on a physical robot, follow these steps:

### 1. Environment Setup

Install all necessary dependencies as per the CSSR4Africa Software Installation Manual. Clone the repository into the robot's workspace: Move to the source directory of the workspace:

cd \$HOME/workspace/pepper\_rob\_ws/src

Clone the CSSR4Africa software from the GitHub repository:

```
git clone https://github.com/cssr4africa/cssr4africa.git
```

Build the source files:

cd .. && catkin\_make

Source the environment:

source devel/setup.bash

### 2. Configure the Node

The configuration file /animateBehaviourConfiguration.ini and preferred values are set as shown in the figure below. If you want the desired behaviour (body, hands, rotation, or All), please set the behaviour you want to run. For an explanation of each configuration value, refer to Section **??**. Otherwise, the preferred values are the ones already set in the configuration file, as shown in Table **??**.

| Parameter        | Value                | Туре        |
|------------------|----------------------|-------------|
| platform         | robot                | string      |
| behaviour        | all                  | string      |
| simulatorTopics  | simulatorTopics.dat  | file        |
| robotTopics      | pepperTopics.dat     | file        |
| verboseMode      | false                | boolean     |
| rotMaximumRange  | 0.3                  | float       |
| selectedRange    | 0.5                  | float       |
| armMaximumRange  | 0.2,0.2,0.2,0.35,0.2 | float array |
| handMaximumRange | 0.7                  | float       |
| legMaximumRange  | 0.1,0.1,0.08         | float array |
| gestureDuration  | 1.0                  | float       |
| numPoints        | 100                  | integer     |
| numPointsLeg     | 2                    | integer     |
| legRepeatFactor  | 8                    | integer     |

| Table 5: | Configuration | Parameters f         | for Animate   | behaviour 1 | Node |
|----------|---------------|----------------------|---------------|-------------|------|
| 14010 0. | Comparation   | I di di li cici bi l | or r mininate | ouna noun   |      |

#### 3. Launch the Node

Move to the workspace directory:

```
cd $HOME/workspace/pepper_rob_ws
```

Launch the robot:

```
cd .. && roslaunch cssr_system LaunchRobot.launch \
robot_ip:=172.29.111.240 network_interface:=wlp0s20f3
```

#### NOTE

Ensure that the IP address 172.29.111.240 and the network interface wlp0s20f3 are correctly set based on your robot's configuration and your computer's network interface.

Open a new terminal and run the Animate behaviour node:

cd .. && rosrun cssr\_system animateBehaviour

To enable animate behaviour, open a new terminal and run the code below.

```
cd .. && rosservice call /animateBehaviour/setActivation "state: 'enabled
'"
```

Disable the animate behaviour service:

rosservice call /animateBehaviour/setActivation "state: 'disabled'"

### 6.2 Simulator Execution

To execute the Animate behaviour node on a Simulator follow these steps:

#### 1. Environment Setup

Install all necessary dependencies as per the CSSR4Africa Software Installation Manual. Clone the repository into the robot's workspace: Move to the source directory of the workspace:

cd \$HOME/workspace/pepper\_sim\_ws/src

Clone the CSSR4Africa software from the GitHub repository:

git clone https://github.com/cssr4africa/cssr4africa.git

Build the source files:

cd .. && catkin\_make

Source the environment:

source devel/setup.bash

#### 2. Configure the Node

Update the configuration file located at /workspace/pepper\_sim\_ws/src/cssr4africa /animateBehaviour/config /animateBehaviourConfiguration.ini and set the platform to simulator and select the desired behaviour (body, hands, rotation, or All). If you want to modify other configuration values, refer to Section **??**. Otherwise, the preferred values are the ones already set in the configuration file.

#### 3. Launch the Node

Move to the workspace directory:

cd \$HOME/workspace/pepper\_sim\_ws

Launch the simulator:

cd .. && roslaunch cssr\_system LaunchSimulator.launch

Open a new terminal and run the Animate behaviour node:

cd .. && rosrun cssr\_system animateBehaviour

To enable animate behaviour, open a new terminal and run the code below.

cd .. && rosservice call /animateBehaviour/setActivation "state: 'enabled
'"

Disable the animate behaviour service:

rosservice call /animateBehaviour/setActivation "state: 'disabled'"

# 7 Unit Test

The unit test framework for Animate behaviour is designed to test whether the node operates as expected. It examines four cases: hand, body, rotational, and all movements combined. The framework validates the correct setup, execution, and logging of these actions in physical and simulated robot environments. Detailed logs and performance reports are generated using ROS and Google Test to measure the reliability of the Animate behaviour.

### 7.1 File Organization and Its Purposes

animateBehaviourTest config animateBehaviourTestConfiguration.ini data -animateBehaviourTestOutput.dat include animateBehaviourTest animateBehaviourTestInterface.h launch animateBehaviourLaunchRobot.launch animateBehaviourLaunchSimulator.launch animateBehaviourLaunchTestHarness.launch src -animateBehaviourTestApplication.cpp -animateBehaviourTestImplementation.cpp CMakeLists.txt CSSR4AfricaLogo.svg README.md

Figure 2: Directory structure of the Animate behaviour Test.

The directory structure of the animated behaviour test framework is organized as follows. The src folder contains animateBehaviourTestApplication.cpp, which manages the main application logic, and animateBehaviourTestImplementation.cpp, which provides detailed test implementations.

The config folder includes animateBehaviourTestConfiguration.ini, a file used to enable or disable specific tests, such as hand, body, rotation or all movements. The test results are stored in the data folder within the animateBehaviourTestOutput.dat file. The include directory contains the header file animateBehaviourTestInterface.h, which defines interfaces and utility functions.

The launch folder includes three ROS launch files: animateBehaviourLaunchRobot.launch,

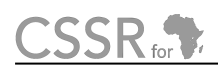

which launches the robot; animateBehaviourLaunchSimulator.launch, which launches the simulator; and animateBehaviourLaunchTestHarness.launch, which launches both the animateBehaviour and animateBehaviourTest nodes. Furthermore, the README.md file provides documentation for understanding and using the test framework, while CMakeLists.txt configures the build system.

### **Configuration File**

The operation of the animateBehaviourTest node is determined by the contents of a configuration file, animateBehaviourTestConfiguration.ini, that contains a list of key-value pairs as shown in Table **??**.

### 7.2 Test Cases and Types

The unit tests in the animate behaviour system are implemented using Google Test (gtest), a comprehensive C++ testing framework developed by Google that provides essential testing capabilities including test fixtures, assertions, test case organization, and result reporting. The testing suite implements four primary test cases:

- Hand movement testing (Test01FlexiHandanimateBehaviour)
- Body movement testing (Test02SubtleBodyanimateBehaviour)
- Rotation testing (Test03RotationanimateBehaviour)
- Combined movement testing (Test04AllanimateBehaviour)

Each test case inherits from a base test fixture class, animateBehaviourRobotTest, which manages test setup and teardown operations, ensuring consistent test environments and proper resource management throughout the testing process.

The testing implementation utilizes Google Test's assertion system and test execution control to validate movement execution, position accuracy, and system stability. The test framework for the Animate behaviour system incorporates several key features to ensure comprehensive and reliable testing. Test configuration is managed through dedicated configuration files, allowing users to selectively activate or deactivate specific tests based on requirements. Automated reporting is an integral component of the framework, generating detailed test reports that document results and capture movement data for thorough analysis. The framework also supports continuous testing, enabling repeated test execution with user-controlled iterations to ensure consistency and robustness across multiple runs.

### **Class Implementation**

animateBehaviourRobotTest: It is a test class that inherits from testing::Test for unit testing of robot animate behaviour. The class is structured with two static members: testReport (an ofstream pointer for test output management) and alert (a boolean flag). It includes two protected methods: SetUp() for disabling animate behaviour before each test and TearDown() for cleanup and report flushing after each test. The public interface provides two static methods: setTestReportStream() and getTestReportStream() for managing test reporting. The test cases are implemented using the TEST\_F macro from the Google Test framework.

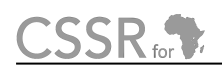

**Configuration Functions:** These are standalone helper functions that manage all configurationrelated operations and it include readbehaviourConfig() which reads test settings from configuration files and returns them as a map, writeConfigurationFile() which handles writing robot configuration parameters, writeInitialConfigurationFile() which sets up initial behaviour configuration values, and setConfigurationAndWriteFile() which updates specific behaviour settings in the configuration file. These functions work together to ensure proper test configuration management and state setup before test execution.

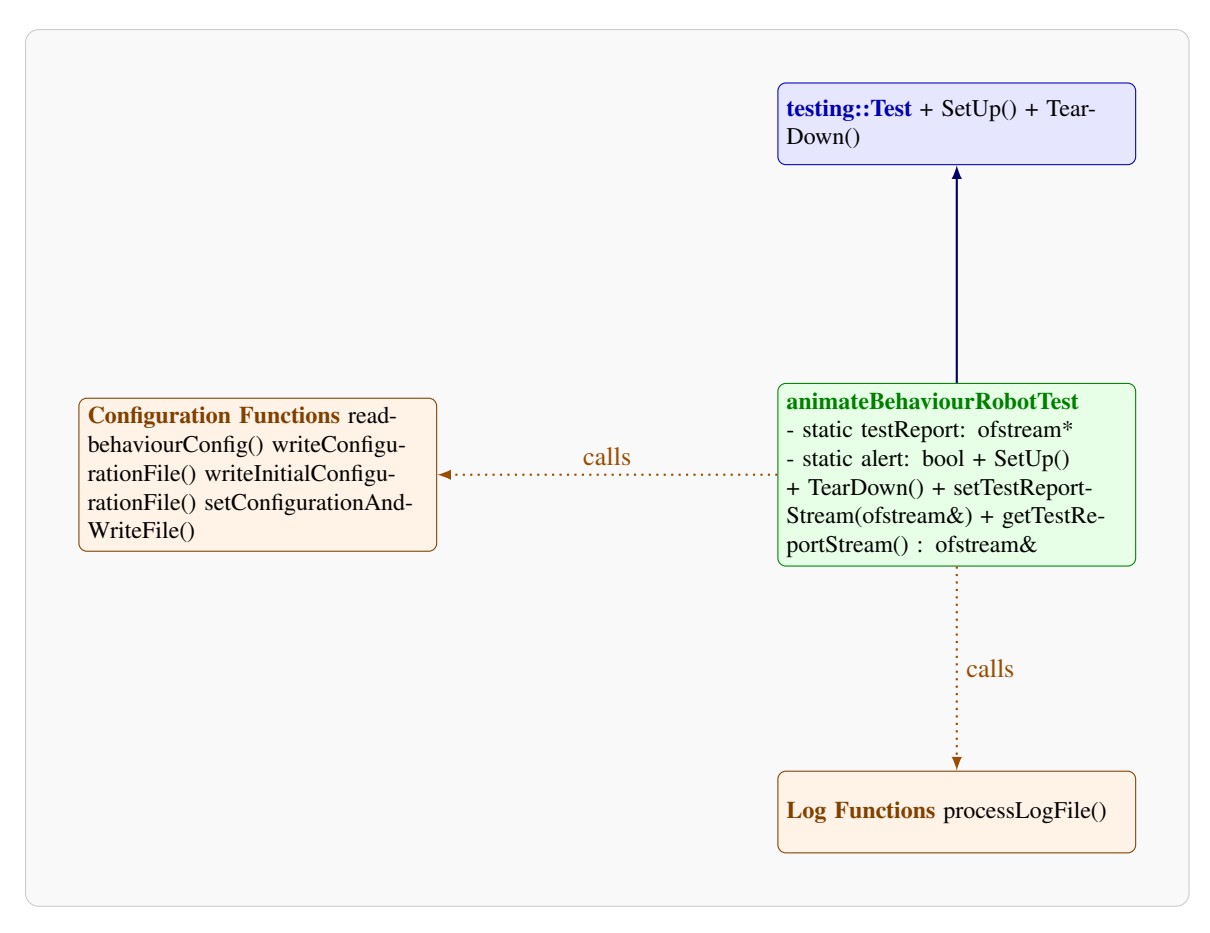

Figure 3: Class Diagram of animateBehaviourRobotTest System

**Log Functions:** The processLogFile() function serves as a standalone utility for analyzing and validating test execution results. It reads log files generated during test execution, captures behaviour state changes, movement events, configuration settings, and various position data. The function processes this information by parsing different message types, tracking movement states, and organizing data into appropriate structures for test validation. It maintains maps for configuration content, joint names, home positions, and random positions while ensuring proper file handling and cleanup operations.

**Testing::Test:** This is the base class provided by the Google Test framework that defines the fundamental structure for test fixtures. It provides virtual SetUp() and TearDown() methods that are overridden by test classes to implement proper test initialization and cleanup procedures. The class

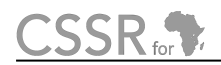

serves as the foundation for creating organized and consistent test cases, ensuring proper test lifecycle management and resource handling throughout the testing process.

### 7.3 Executing the Animate behaviour Test

#### **Test Environment Setup**

Before executing the animate behaviour tests, the testing environment must be properly configured. Install all necessary dependencies as per the CSSR4Africa Software Installation Manual. Clone the repository into the robot's workspace.

Move to the source directory of the workspace:

cd \$HOME/workspace/pepper\_rob\_ws/src

Clone the CSSR4Africa software from the GitHub repository:

```
git clone https://github.com/cssr4africa/cssr4africa.git
```

Build the source files:

cd .. && catkin\_make

Source the environment:

source devel/setup.bash

This build process compiles all test components, dependencies, and ensures proper integration with the ROS framework.

#### **Configure the Node**

The test execution begins with the configuration file setup in animateBehaviourTestConfiguration.ini. This file controls test execution, enabling or disabling specific behaviours. As shown in Table ??, the platform parameter is set to robot for physical robot testing. To test all the behaviours, change the behaviour values to one of (hands, body, rotation, or all). Update the configuration file with your preferred settings as needed. The content is the same as the animateBehaviour configuration, and the default value is set as specified in Table ??.

#### Launch the Node

Move to the workspace directory:

```
cd $HOME/workspace/pepper_rob_ws
```

Launch the robot:

```
cd .. && roslaunch unit_tests animateBehaviourLaunchRobot.launch\
robot_ip:=172.29.111.240 network_interface:=wlp0s20f3
```

#### NOTE

Ensure that the IP address 172.29.111.240 and the network interface wlp0s20f3 are correctly set based on your robot's configuration and your computer's network interface.

Open a new terminal and run the animateBehaviour and animateBehaviourTest nodes by launching the animateBehaviourLaunchTestHarness. Move to the workspace directory

cd \$HOME/workspace/pepper\_rob\_ws

Launch the nodes:

```
cd .. && roslaunch unit_tests animateBehaviourLaunchTestHarness.launch
```

Upon launch, the test will be executed based on the configuration values set for each behaviour. After the completion of each test cycle, the system provides an interactive prompt, allowing the tester to either continue with another iteration or conclude the testing session. If you want continuous testing, please press y as shown in the Figure??.

### [INFO] [1734104535.211006577]: Tests completed. Run tests again? (y/n):

Figure 4: Console output showing the completion of tests and prompting for rerun.

The test reports are attached in Appendix I for detailed analysis and to verify that the generated random positions are centered around the home position. Additionally, all the joints used for each behaviour are listed.

# Appendix I

```
_____
=== New Test Run Started at 2024-12-21 16:52:22 ===
_____
_____
Animate behaviour enabled: PASSED
Test 1: Test Flexi Hand Animate behaviour
      Configuration Settings:
      armMaximumRange : 0.2,0.2,0.2,0.35,0.2
      behaviour
                     : hands
      gestureDuration
                     : 1.0
      handMaximumRange
                     : 0.7
      legMaximumRange
legRepeatFactor
                     : 0.1,0.1,0.08
                     : 8
      numPoints
                     : 100
      numPointsLeg
                     : 2
      platform
                    : robot
      robotTopics
                     : pepperTopics.dat
      rotMaximumRange
                     : 0.3
      selectedRange
                     : 0.5
      simulatorTopics
                     : simulatorTopics.dat
      verboseMode
                     : false
      Flexi movement started: PASSED
      Joint names:
         right hand: ["RHand"]
      Ensure the joint moves to the Home position before starting
      random movements. The values of the home positions are:
         right hand: [0.66608]
      After the joint is in the home position, start moving to random
      positions continuously.
      The random positions captured are:
         right hand:
         [0.738231]
         [0.572753]
         [0.684124]
         [0.764743]
         [0.546761]
         [0.838117]
```

```
[0.838036]
        [0.838036]
        [0.724178]
        [0.830661]
        [0.740903]
        [0.59067]
        [0.703302]
        [0.755561]
        [0.768665]
        [0.827754]
        [0.66264]
        [0.542227]
        [0.74655]
        [0.652943]
     Flexi movement ended: PASSED
.....
Animate behaviour disabled: PASSED
_____
_____
=== New Test Run Started at 2024-12-21 16:47:29 ===
_____
_____
Animate behaviour enabled: PASSED
Test 2: Test Subtle Body Animate behaviour
     Configuration Settings:
     armMaximumRange : 0.2,0.2,0.2,0.35,0.2
     behaviour
                  : body
                 : 1.0
     gestureDuration
     handMaximumRange
                  : 0.7
     legMaximumRange : 0.1,0.1,0.08
legRepeatFactor : 8
                  : 100
     numPoints
                  : 2
     numPointsLeg
     platform
                 : robot
     robotTopics
                  : pepperTopics.dat
     rotMaximumRange
                  : 0.3
     selectedRange
                  : 0.5
     simulatorTopics
                  : simulatorTopics.dat
     verboseMode
                  : false
     Subtle body movement started: PASSED
```

```
The joints used for the subtle body movements are:
    : ["Wheels"]
    left arm: ["LShoulderPitch", "LShoulderRoll", "LElbowRoll",
    "LElbowYaw", "LWristYaw"]
    leg: ["HipPitch", "HipRoll", "KneePitch"]
    right hand: ["RHand"]
Ensure the joint moves to the Home position before starting
random movements.
The values of the home positions are:
    : 2.000000
    left arm: [1.7625, 0.0997, -0.1334, -1.715, 0.06592]
    leg: [-0.0107, -0.00766, 0.03221]
    right hand: [0.66608] [0.66608]
After the joint is in the home position, start moving to random
positions continuously.
The random positions captured are:
    -----[STARTLEFTHANDANIMATEMOVEMENT]-------
    JointNames:["LHand"]
    HomePosition: [0.6695]
    [0.726706]
    [0.738164]
    [0.721417]
    [0.801147]
    [0.504824]
    [0.717717]
    [0.577764]
    [0.667403]
    [0.759416]
    [0.556816]
    [0.818487]
    [0.54067]
    [0.542645]
    [0.768598]
    [0.70438]
    [0.535285]
    [0.56874]
    left arm:
    [1.72501,0.162002,-0.312676,-1.66499,0.124467]
    [1.71977,0.173004,-0.273621,-1.92408,0.21852]
    [1.67495, 0.167279, -0.340266, -2.03727, 0.180508]
    [1.41793,0.0537359,-0.389244,-1.58616,0.102452]
    [1.6395,0.140949,-0.369843,-1.37216,0.110285]
```

[1.52581,0.136457,-0.347886,-1.92289,0.128669] [1.55881,0.142197,-0.386204,-1.49225,-0.0435256] [1.45031,0.105648,-0.29062,-1.42718,0.183697] [1.36519,0.163928,-0.36889,-1.79356,0.138906] [1.60181,0.099757,-0.393341,-1.71675,-0.0675878] [1.5167,0.126349,-0.330237,-1.4823,0.180838] [1.38312,0.140332,-0.331121,-1.81992,0.185301] [1.47407,0.0871244,-0.397883,-1.3614,-0.0322298] [1.52184,0.0283132,-0.397756,-1.35755,0.188941] [1.41735,0.02554,-0.350157,-1.525,-0.020932] [1.68609,0.11631,-0.402841,-2.0048,-0.104303] [1.65571,0.122178,-0.420076,-1.40839,-0.0969567] [1.50185,0.175753,-0.289335,-1.69648,0.0703881] [1.54095,0.0830216,-0.328928,-1.50464,-0.0966312] [1.44999, 0.14011, -0.296466, -1.51586, -0.107222] leq: [-0.0630381,-0.01341,0.0409215] [-0.0669748,-0.00153459,0.0330461] [-0.1107,-0.00766,0.03221] [-0.1107,-0.00766,0.03221] [-0.1107,-0.00766,0.03221] [-0.1107,-0.00766,0.03221] [-0.1107,-0.00766,0.03221] [-0.1107,-0.00766,0.03221] [-0.1107,-0.00766,0.03221] [-0.1107,-0.00766,0.03221] [-0.1107,-0.00766,0.03221] [-0.1107, -0.00766, 0.03221][-0.0749397,0.0122032,0.0208622] [-0.0788864,-0.0225882,0.0205542] [-0.1107,-0.00766,0.03221] [-0.1107,-0.00766,0.03221] [-0.1107,-0.00766,0.03221] [-0.1107,-0.00766,0.03221] [-0.1107,-0.00766,0.03221] [-0.1107,-0.00766,0.03221] right hand: [0.79493]

[0.79493] [0.497658] [0.499359] [0.726291] [0.661207] [0.769722] [0.777139] [0.611445]

```
[0.550868]
       [0.596061]
       [0.595115]
       [0.827976]
       [0.801416]
       [0.799962]
       [0.558582]
       [0.774794]
       [0.590951]
       [0.60069]
       [0.728943]
       [0.619131]
       [0.555609]
       [0.623146]
       [0.565086]
       [0.589206]
       [0.620317]
       [0.571396]
       [0.526705]
       [0.658601]
       [0.794552]
       [0.550443]
       [0.692201]
       [0.778939]
       [0.638745]
       [0.781342]
       [0.728562]
       [0.667712]
       [0.517182]
       [0.693109]
       [0.775779]
       [0.508294]
     Subtle body movement ended: PASSED
Animate behaviour disabled: PASSED
_____
_____
Test Run Completed with Result: PASSED
_____
_____
```

=== New Test Run Started at 2024-12-21 16:44:31 ===

CSSR for

```
_____
Test 4: Test All Animate behaviour
_____
Initialization:
 Animate behaviour enabled: PASSED
Individual Movement Status:
 Flexi Hand Movement:
  Started: PASSED
  Ended: PASSED
 Subtle Body Movement:
  Started: PASSED
  Ended: PASSED
 Rotation Movement:
  Started: PASSED
  Ended: PASSED
Overall Status:
 All movements started: PASSED
 All movements ended: PASSED
 behaviour disabled:
              PASSED
_____
Final Result: PASSED
_____
_____
Test Run Completed with Result: PASSED
```

\_\_\_\_\_

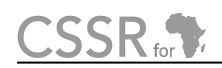

# **Principal Contributors**

The main authors of this deliverable are as follows (in alphabetical order).

David Vernon, CMU-Africa Eyerusalem Birhan, CMU-Africa Yohannes Haile, CMU-Africa

# **Document History**

### Version 1.0

First draft. Eyerusalem Birhan. 21 December 2024.

### Version 1.1

Fixed minor typos

I changed set\_activation to setActivation following the update in the implementation code. I added a note under Arm Actuator stating that the hand actuator feature is missing in the simulator

Eyerusalem Birhan. 23 January 2025.